# BAB IV HASIL & PEMBAHASAN

### 4.1.Hasil

Output dari hasil kerja praktek yang dilakukan adalah penerapan *private cloud* yang terintegrasi dengan jaringan lokal di SMP PGRI 1 Sendang Agung, hal ini bertujuan untuk mengimplementasikan CBT dan mengatasi masalah konektivitas internet di SMP PGRI 1 Sendang Agung.

#### 4.2.Pembahasan

## 4.2.1. Perancangan Topologi Jaringan Lokal

Topologi jaringan yang digunakan di SMP PGRI 1 Sendang Agung menggunakan model star. Hal ini bertujuan Ketika terjadi trouble akan dengan mudah diperbaiki, memiliki keamanan yang baik, dan lebih hemat dibandingkan topologi bus, ring, dan mesh. Berikut merupakan gambaran topologi jaringan lokal di SMP PGRI 1 Sendang Agung.

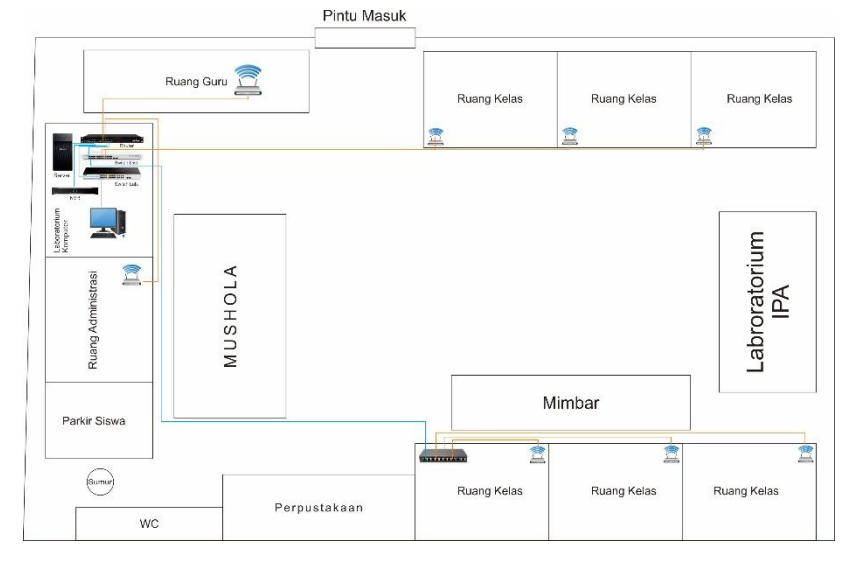

Gambar 4. 1. Topologi Jaringan Lokal

#### 4.2.2. Proses Instalasi Proxmox VE

Setelah jaringan terbangun, dilakukan instalasi proxmox dan virtual machine yang akan digunakan untuk *Computer Based Test*. Pada dasarnya pemilihan proxmox ini ditujukan untuk menghemat sumber daya yang ada, sehingga host tidak perlu memerlukan banyak sumber daya dan dapat digunakan secara optimal oleh virtual machine. Berikut merupakan proses instalasi proxmox.

*a.* Siapkan file *ISO* dari *proxmox* yang dapat diunduh dari website proxmox <u>https://www.proxmox.com/en/downloads</u> (gambar 4.2).

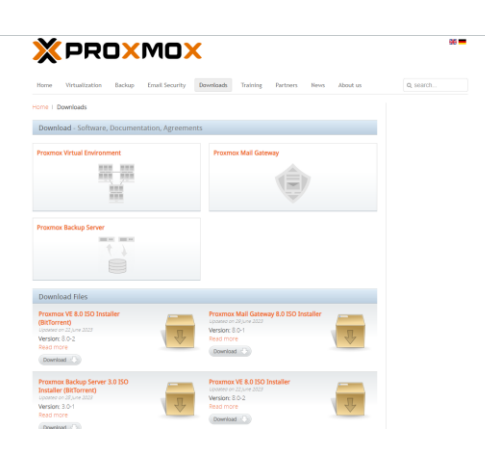

Gambar 4. 2. Download proxmox dari website

- b. Setelah di download, masukan file *ISO Proxmox* kedalam *flashdisk* untuk dapat digunakan sebagai *bootable* untuk *instalasi proxmox*.
- c. Hidupkan komputer yang akan bertindak sebagai server Cloud Computing dan masukan flashdisk yang berisi installer kedalam server.
- d. Setting BIOS server menjadi boot kedalam flashdisk proxmox VE.

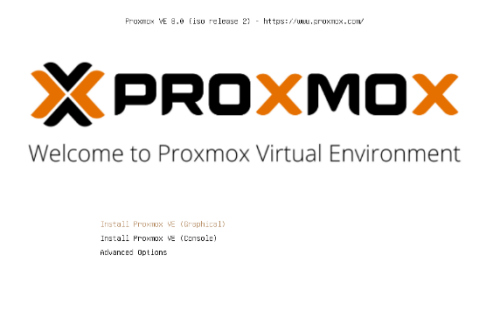

Gambar 4. 3. Halaman booting proxmox

select, arrow keys; navigate, esc; bac

- *e.* Setelah BIOS server di *setting* maka server akan langsung boot melalui *flashdisk* dan akan keluar tampilan berikut di layar.
- f. Pilih install proxmox VE (Graphical) untuk melakukan instalasi menggunakan Graphic User Interface (GUI).
- g. Klik I Agree untuk menyetujui EULA dari Proxmox VE
- *h*. Klik *Next* untuk melanjutkan proses *instalasi*. Pada tahap ini pada dasarnya memilih tempat penyimpanan data yang akan di *install*.

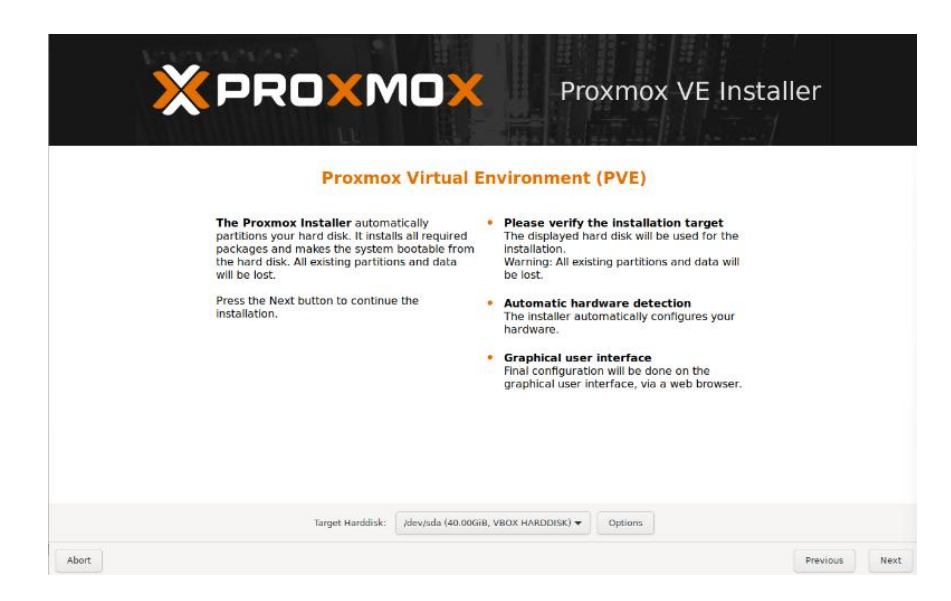

Gambar 4. 4. Pemilihan tempat penyimpanan data

*i*. Isikan lokasi negara dan zona waktu yang digunakan, lalu klik *Next* untuk melanjutkan pada tahap selanjutnya.

| XPRC                                                                                                    | XOMX                                                                                                    | Proxr                                                                                                    | nox VE Installe                                                                                                    | r         |     |
|----------------------------------------------------------------------------------------------------|----------------------------------------------------------------------------------------------------|----------------------------------------------------------------------------------------------------|----------------------------------------------------------------------------------------------------|-----------|-----|
|                                                                                                    | Location and Tin                                                                                                    | ne Zone selectio                                                                                                    | 'n                                                                                                    |           |     |
| The Proximox in<br>location-based of<br>nearest infinor to<br>make sure to see<br>keyboard layout.<br>Press the Next bu<br>installation. | staller automatically makes<br>trimizations, like choosing the<br>downlaad files from. Also<br>exit the correct time zone and<br>exit the correct time zone and<br>itton to continue the | Country: The select<br>choose nearby mirror<br>speed up downloads<br>more reliable.     Time Zone: Autom<br>saving time.     Keyboard Layout:<br>layout. | ed country is used to<br>r servers. This will<br>and make updates<br>atically adjust daylight<br>Choose your keyboard |           |     |
|                                                                                                    | Country                                                                                                    | Indonesia                                                                                                    |                                                                                                    |           |     |
|                                                                                                    | Time zone<br>Keyboard Layout                                                                                                    | Asia/Jakarta 👻<br>U.S. English 👻                                                                                                    |                                                                                                    |           |     |
| Abort                                                                                                    |                                                                                                    |                                                                                                    | PI                                                                                                    | evious Ne | ext |

Gambar 4. 5. Pilihan negara dan zona waktu

*j.* Masukan Password untuk login kedalam Web UI *Proxmox VE* dan email yang digunakan untuk *administrator* selanjutnya klik *Next*.

|                                                                                                    | Proxmox VE Installer                                                                                                    |
|----------------------------------------------------------------------------------------------------|----------------------------------------------------------------------------------------------------|
| Proxmox Virtual Environment is a full<br>featured, highly secure GNU/Linux system,<br>based on Debian.<br>In this step, please provide the root password | <ul> <li>Password: Please use a strong password.<br/>It should be at least 8 characters long, and<br/>contain a combination of letters, numbers,<br/>and symbols.</li> <li>Email: Enter a valid email address. Your<br/>Proximov VE server will send important alert<br/>notifications to this email secount (such as<br/>bedrup failures, high availability events,<br/>etc.).</li> <li>Press the Next button to continue the<br/>installation.</li> </ul> |
| Passwork<br>Confirm<br>Ema                                                                                                    | d •••••••••• n ••••••••• il nathan@xmppprita.sch.id                                                                                                    |
| Abort                                                                                                    | Previous Next                                                                                                    |

Gambar 4. 6. Konfigurasi Password dan Email administrator

k. Selanjutnya merupakan konfigurasi jaringan berupa hostname, IP Address, Gateway, dan DNS Server. Isian tersebut berasal dari jaringan yang telah ada dari LAN yang ada. Setelah terisi semua, klik Next.

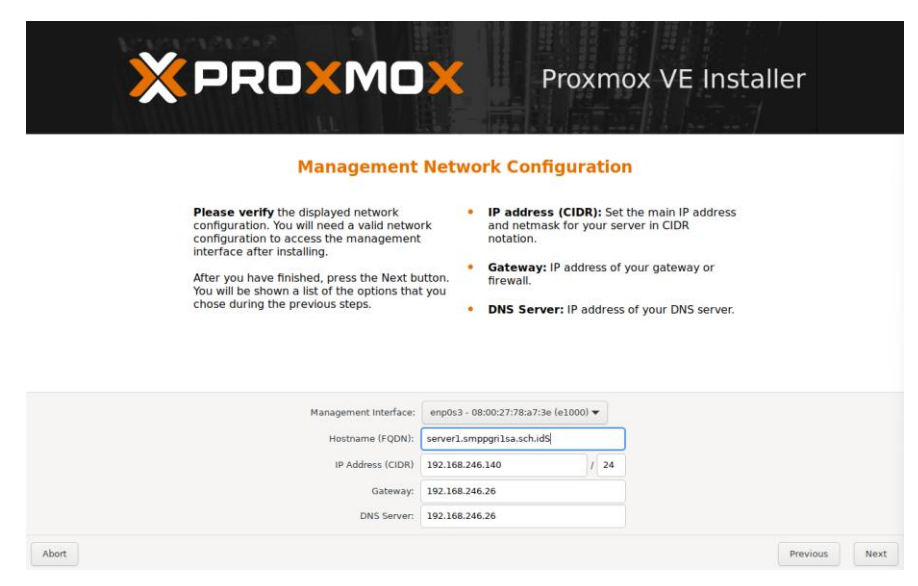

Gambar 4. 7. Konfigurasi Jaringan

I. Selanjutnya nampak tampilan rangkuman dari konfigurasi yang telah dilakukan. Apabila sistem akan otomatis *reboot* pada saat *instalasi* selesai, centang pada kotak *Automatically reboot after successful installation* dan selanjutnya klik *instal*.

|                                      | Summa                                                                          | ry                                                              |
|--------------------------------------|--------------------------------------------------------------------------------|-----------------------------------------------------------------|
| Please confirm<br>begin to partition | the displayed information. Once you<br>n your drive(s) and extract the require | press the <b>Install</b> button, the installer will<br>d files. |
| Cilcousteres                         | value                                                                          |                                                                 |
| Filesystem:                          | ext4                                                                           |                                                                 |
| DISK(S):                             | /dev/sda                                                                       |                                                                 |
| Country:                             | Indonesia                                                                      |                                                                 |
| Timezone:                            | Asia/Jakarta                                                                   |                                                                 |
| Keymap:                              | en-us                                                                          |                                                                 |
| Email:                               | nathan@smppgrilsa.sch.id                                                       |                                                                 |
| Management Int                       | erface: enp0s3                                                                 |                                                                 |
| Hostname:                            | server1                                                                        |                                                                 |
| IP CIDR:                             | 192.168.246.140/24                                                             |                                                                 |
| Gateway:                             | 192.168.246.26                                                                 |                                                                 |
| DNS:                                 | 192.168.246.26                                                                 |                                                                 |
|                                      |                                                                                |                                                                 |

Gambar 4.8. Ringkasan pengaturan Proxmox

*m*. Setelah proses instalasi selesai, server akan langsung reboot secara otomatis. Selanjutnya, *Proxmox VE* dapat diakses melalui *IP Address* 

yang telah didapatkan oleh server. *IP Address* juga dapat dilihat dari halaman login *server*. Gunakan alamat tersebut untuk login melalui browser untuk melakuka konfigurasi lanjutan menggunakan *GUI*.

| Welcome to the Proxmox Virtual Environment<br>configure this server - connect to: | . Please | use | your | web | browser | to |
|-----------------------------------------------------------------------------------|----------|-----|------|-----|---------|----|
| https://192.168.246.111:8006/                                                     |          |     |      |     |         |    |
|                                                                                   |          |     |      |     |         |    |
| proxmox login:                                                                    |          |     |      |     |         |    |
|                                                                                   |          |     |      |     |         |    |
|                                                                                   |          |     |      |     |         |    |
|                                                                                   |          |     |      |     |         |    |
|                                                                                   |          |     |      |     |         |    |
|                                                                                   |          |     |      |     |         |    |
|                                                                                   |          |     |      |     |         |    |

Gambar 4. 9. Halaman Login CLI

 n. Masukan username default proxmox root dan password yang di setting dari instalasi proxmox sebelumnya. Lalu klik tombol Login untuk masuk kedalam Web UI Proxmox.

| × PRO×MO          | 🗙 Virtual Environm | nent Sea   | rch                   |                | Documentatio | n 📮 Create VM | Create CT | <b>≜</b> ∨ |
|-------------------|--------------------|------------|-----------------------|----------------|--------------|---------------|-----------|------------|
| Server View       |                    | 0          |                       |                |              |               |           |            |
| ✓ ■ Datacenter    |                    | Proxmox V  | /E Login              |                |              |               |           |            |
|                   |                    | User name: | root                  |                |              |               |           |            |
|                   |                    | Password:  |                       |                |              |               |           |            |
|                   |                    | Realm:     | Linux PAM standard au | uthentication  | ~            |               |           |            |
| Tasks Cluster log |                    | Language:  | English - English     |                | ~            |               |           |            |
|                   | End Time           |            | Save                  | e User name: 🔲 | Login        |               |           |            |
|                   |                    |            |                       |                |              |               |           |            |
|                   |                    |            |                       |                |              |               |           |            |

Gambar 4. 10.Halaman Login Web UI

#### 4.2.3. Proses Instalasi Virtual Machine CBT

Setelah *proxmox* diinstall pada server, Langkah selanjutnya adalah proses instalasi *virtual machine* untuk CBT. Pada penelitian ini, sistem operasi yang digunakan merupakan *ubuntu server* yang telah di isi dengan *webmin* sebagai *control panel*. Berikut adalah Langkah instalasi *virtual machine* CBT.

- a. Siapkan Virtual Disk Image yang telah dibuat dan di isi oleh aplikasi CBT.
- b. Unggah file VDI tersebut kedalam proxmox menggunakan *File Zila* ataupun aplikasi sejenis.

| 73 . file7/lts                                                                                                    | - 0 X                                                                                                    |
|----------------------------------------------------------------------------------------------------|----------------------------------------------------------------------------------------------------|
| File Edit View Transfer Server Bookmarks Help                                                                                                    |                                                                                                    |
| <u> </u>                                                                                                    |                                                                                                    |
| Host Quemanne root Passgord ++++++ Bort Quickconnect *                                                                                                    |                                                                                                    |
| Rear: Using detecting location/skills     Rear Strategy location     Rear Strategy location     Rear Strategy location     Rear Strategy location     Rear Strategy location     Rear Strategy location     Rear Strategy location     Rear Strategy location                                                                                                    | Emotolik Instant -                                                                                                    |
| Local see Costs where you want to a second second s |                                                                                                    |
| Burling Server 2019 August 2017 AUGUST AUGUST 2017 AUGUST 2017 AUGUST 201      | 2) ≦ 10 ord<br>30 Jac<br>30 Jac<br>30 set<br>30 set<br>31 set<br>32 set<br>32 set<br>33 set<br>34 set<br>35 set<br>36 set<br>36 set<br>38 set<br>38 set |
| Filename Filesize Filetype Last modified                                                                                                    | Filename Filesize Filetype Last modified Permissions Owner/Group                                                                                                    |
| jeza-wisata-lampung-ma File folder 20/12/2023 09:1441                                                                                                    | <b>1</b> .                                                                                                    |
| KP-2002237223802.001 File folder 20/02/2004 05.801                                                                                                    | Empty directory lating                                                                                                    |
| LAB KDMPUTER File folder 25/08/2023 11:13:27                                                                                                    |                                                                                                    |
| Elefolder 25/10/2023 07.59.47                                                                                                    |                                                                                                    |
| Longing_sold Pietoder USV/7803 15/446                                                                                                    |                                                                                                    |
| marketing agency File folder 25/07/2023 11:17/03                                                                                                    |                                                                                                    |
| Kertahan taga PARTI (SF Fie folder 14/01/2018 00:40:23                                                                                                    |                                                                                                    |
| Midrmonvik2     Prietolder 30/09/2023 1842:06     Sint (2022 06:515                                                                                                    |                                                                                                    |
| Modekilk-v2402x_1102 Fie folder 14/0/2020 fold 0                                                                                                    |                                                                                                    |
| 1428 files and 80 directories. Total size 4.528.683.834 bytes                                                                                                    | Empty directory.                                                                                                    |
| Securitization         Direction         Remote Name         Same           Bridge Praticitization                                                                                                    |                                                                                                    |
| Queued files (1) Failed transfers Successful transfers                                                                                                    |                                                                                                    |
|                                                                                                    | 🔒 🕑 Queue 1,9 GB 🛛 👄                                                                                                    |

Gambar 4. 11.Unggah file VDI ke Proxmox

c. Setelah VDI terunggah, selanjutnya buat vm di dalam proxmox dengan klik *create VM*.

|                                                                                                    | ent 8.0.3 Search                                                                                                    |                                                                                                    | Documentation                                  | 🖵 Create VM 🛛 🗑             | Create CT                     | not@pan ~       |
|----------------------------------------------------------------------------------------------------|----------------------------------------------------------------------------------------------------|----------------------------------------------------------------------------------------------------|------------------------------------------------|-----------------------------|-------------------------------|-----------------|
| Server View                                                                                                    | Node 'server2'                                                                                                    |                                                                                                    | D Reboot O Shutdown                            | >_ Stell v                  | Bulk Actions ~                | 0 1100          |
| - Datacenter                                                                                                    | Q Search                                                                                                    | Package versions                                                                                                    |                                                |                             | Hour (average)                |                 |
| Booster     Second Second | Q. Seech     Q. Seech     Q. Seech     Q. Seech     Gommany     Dista     System     Z. Meteor     Gystem     Z. Meteor     Orbit     Orbit       | Parkage served         2.05% of (20%) 0)         0.0 data y         0.0 data y                                                                                                    | 196 72445196 7244<br>9 72445196 7244           | • CPU                       | Hour (everage)<br>mage D defa | 47 C            |
|                                                                                                    | Capal  Capal Capal  Capal  Capal  Capal  Capal  Capal  Capal  Capal  Capal  Capal  Capal  Capal  Capal  Capal  Capal  Capal  Capal  Capal  Capal  Capal  Capal  Ca | * 51<br>20x43546 32x44346 32x44346 32x446 32x46 32x46 32x46 32x46 32x46 32x46 32x46 32x46 32x46 32x46 32x46 32x46 32x46 32x46 32x46 32x46 32x46 32x46 32x46 32x46 32x46 32x46 32x46 32x46 32x46 32x46 32x46 32x46 32x46 32x46 32x46 32x46 32x46 32x46 32x46 32x46 32x46 32x46 32x46 | 83.06 2024.03.06 2024.4<br>5.00 06.15.00 06.25 | 33-06 2024-03<br>06 06:35:0 | 06 2024-03-06<br>0 06-45:00   | 2024-0<br>06.54 |
|                                                                                                    |                                                                                                    |                                                                                                    |                                                |                             |                               | 0               |

Gambar 4. 12. Halaman summary server

 d. Pilih node, masukan VM ID lalu beri nama untuk VM yang akan dibuat, lalu klik next.

| Create: Vi | rtual N | lachine |  |             |      |          |      |
|------------|---------|---------|--|-------------|------|----------|------|
| General    | os      |         |  |             |      |          |      |
| Node:      |         | server2 |  | Resource Po | ool: |          |      |
| VM ID:     |         | 120     |  |             |      |          |      |
| Name:      |         | CBT     |  |             |      |          |      |
|            |         |         |  |             |      |          |      |
|            |         |         |  |             |      |          |      |
|            |         |         |  |             |      |          |      |
|            |         |         |  |             |      |          |      |
|            |         |         |  |             |      |          |      |
|            |         |         |  |             |      |          |      |
|            |         |         |  |             |      |          |      |
|            |         |         |  |             |      |          |      |
|            |         |         |  |             |      |          |      |
|            |         |         |  |             |      |          |      |
| 😧 Help     |         |         |  |             |      | Advanced | Next |

Gambar 4. 13. Create VM

e. Untuk penyimpanan, gunakan *Do not use any media* karena akan digunakan

disk dari VDI yang telah diunggah, lalu klik next

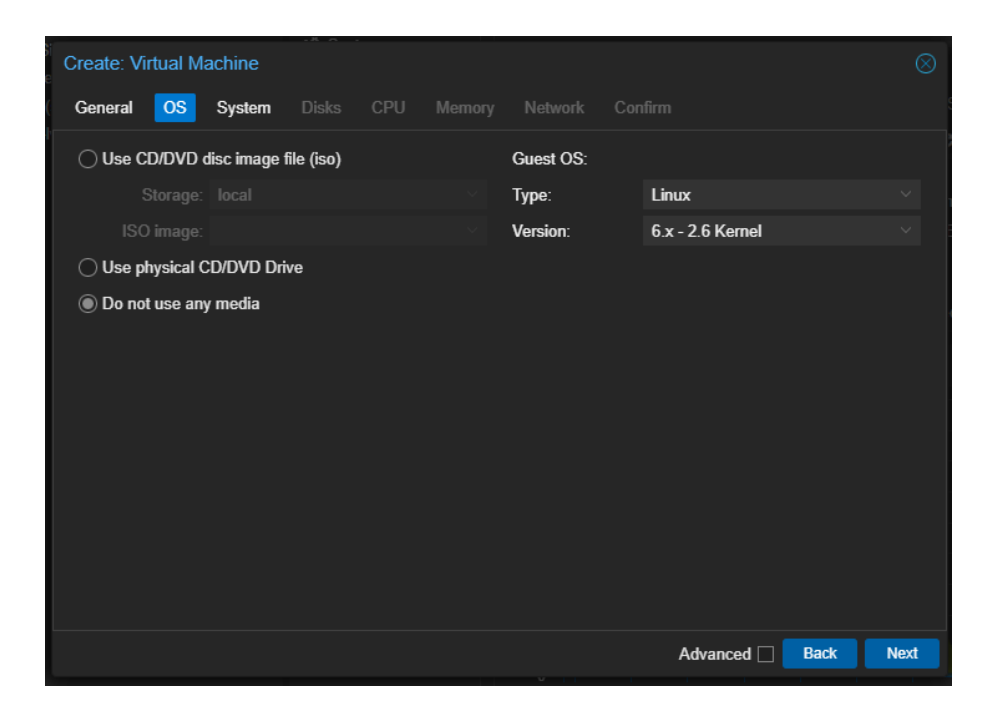

Gambar 4. 14. Memilih OS

f. Pada bagian system gunakan setting default saja, lalu klik next.

| Create: Virtual M | Machine           |                  |                    |          | $\otimes$ |
|-------------------|-------------------|------------------|--------------------|----------|-----------|
| General OS        | System Disks      |                  |                    |          |           |
| Graphic card:     | Default           | SCSI Controller: | VirtIO SCSI single |          |           |
| Machine:          | Default (i440fx   | Qemu Agent:      |                    |          |           |
| Firmware          |                   |                  |                    |          |           |
| BIOS:             | Default (SeaBIOS) | Add TPM:         |                    |          |           |
|                   |                   |                  |                    |          |           |
|                   |                   |                  |                    |          |           |
|                   |                   |                  |                    |          |           |
|                   |                   |                  |                    |          |           |
|                   |                   |                  |                    |          |           |
|                   |                   |                  |                    |          |           |
|                   |                   |                  |                    |          |           |
|                   |                   |                  |                    |          |           |
|                   |                   |                  |                    |          |           |
| 😧 Help            |                   |                  | Advanced 🗌         | Back Nex | t         |

Gambar 4. 15. System setting

g. Selanjutnya merupakan *setting* disk, bisa mnegatur seberapa besar *disk* dan *bandwidth* yang dapat digunakan *VM* tersebut, namun disini akan digunakan default saja.

| S<br>Create: Virtual Mach | ine                        |                    |            |                    | $\otimes$ |
|---------------------------|----------------------------|--------------------|------------|--------------------|-----------|
| General OS Sy             | rstem <mark>Disks</mark> ( | CPU Memory         |            |                    |           |
| scsi0 🛱                   | Disk Bandwi                | dth                |            |                    |           |
|                           | Bus/Device:                | SCSI V O           | Cache:     | Default (No cache) | ) ~       |
|                           | SCSI Controller:           | VirtIO SCSI single | Discard:   |                    |           |
|                           | Storage:                   | local-lvm          | IO thread: |                    |           |
|                           | Disk size (GiB):           | 32                 |            |                    |           |
|                           |                            |                    |            |                    |           |
|                           |                            |                    |            |                    |           |
|                           |                            |                    |            |                    |           |
|                           |                            |                    |            |                    |           |
|                           |                            |                    |            |                    |           |
|                           |                            |                    |            |                    |           |
| 🕂 Add                     |                            |                    |            |                    |           |
| O Help                    |                            |                    | Adv        | anced 🗌 🛛 Back     | Next      |

Gambar 4. 16. Pengaturan disk size dan bandwidth

h. Untuk CPU gunakan 1 soket saja dengan 4 core, hal ini dengan tujuan memaksimalkan kinerja *virtual machine*.

| Create: Vir | tual N | lachine |       |     |        |              |               |      |      |
|-------------|--------|---------|-------|-----|--------|--------------|---------------|------|------|
| General     | os     | System  | Disks | CPU | Memory |              |               |      |      |
| Sockets:    |        |         |       |     |        | Туре:        | x86-64-v2-AES |      |      |
| Cores:      |        |         |       |     |        | Total cores: | 1             |      |      |
|             |        |         |       |     |        |              |               |      |      |
|             |        |         |       |     |        |              |               |      |      |
|             |        |         |       |     |        |              |               |      |      |
|             |        |         |       |     |        |              |               |      |      |
|             |        |         |       |     |        |              |               |      |      |
|             |        |         |       |     |        |              |               |      |      |
|             |        |         |       |     |        |              |               |      |      |
|             |        |         |       |     |        |              |               |      |      |
|             |        |         |       |     |        |              |               |      |      |
| @ Help      |        |         |       |     |        |              | Advanced 🗌    | Back | Next |

Gambar 4. 17. Setting CPU

i. Untuk memori minimum merupakan 4,5 GB dan Maksimum dapat menggunakan 8GB. Lalu klik *next*.

| Create: Virtual Machine |             |        |         |            |      |      |
|-------------------------|-------------|--------|---------|------------|------|------|
| General OS System       | n Disks CPU | Memory | Network |            |      |      |
| Memory (MiB):           | 8250        | ¢      |         |            |      |      |
| Minimum memory (MiB):   | 4500        |        |         |            |      |      |
| Shares:                 |             |        |         |            |      |      |
| Ballooning Device:      |             |        |         |            |      |      |
| O Help                  |             |        |         | Advanced 🖂 | Back | Next |

Gambar 4. 18. Setting memori

j. Untuk network gunakan default saja, sehingga akan mengikuti DHCP server

dari router.

| Create: Virtual I   | Machine  |          |        |                  |                         |           |
|---------------------|----------|----------|--------|------------------|-------------------------|-----------|
| General OS          | System D | isks CPU | Memory | Network C        | onfirm                  |           |
| □ No network device |          |          |        |                  |                         |           |
| Bridge:             | vmbr0    |          |        | Model:           | VirtlO (paravirtualized | l) ~      |
| VLAN Tag:           |          |          |        | MAC address:     |                         |           |
| Firewall:           |          |          |        |                  |                         |           |
| Disconnect:         |          |          |        | Rate limit (MB/s | ): unlimited            | \$        |
| MTU:                |          |          |        | Multiqueue:      |                         |           |
|                     |          |          |        |                  |                         |           |
|                     |          |          |        |                  |                         |           |
|                     |          |          |        |                  |                         |           |
|                     |          |          |        |                  |                         |           |
|                     |          |          |        |                  |                         |           |
|                     |          |          |        |                  |                         |           |
|                     |          |          |        |                  |                         |           |
| 0 Help              |          |          |        |                  | Advanced 🖂              | Back Next |

Gambar 4. 19. Setting Network

k. Berikut merupakan ringkasan dari sistem yang dibuat. Klik finish.

| Create: Virtual Machine |                                                  | 8 |
|-------------------------|--------------------------------------------------|---|
| General OS Syste        | em Disks CPU Memory Network <mark>Confirm</mark> |   |
| Key ↑                   | Value                                            |   |
| balloon                 | 4500                                             |   |
| cores                   | 4                                                |   |
| сри                     | x86-64-v2-AES                                    |   |
| ide2                    | none,media=cdrom                                 |   |
| memory                  | 8250                                             |   |
| name                    | CBT                                              |   |
| net0                    | virtio,bridge=vmbr0,firewall=1                   |   |
| nodename                | server2                                          |   |
| numa                    | 0                                                |   |
| ostype                  | 126                                              |   |
| scsi0                   | local-lvm:32,iothread=on                         |   |
| scsihw                  | virtio-scsi-single                               |   |
| sockets                 | 1                                                |   |
| Start after created     |                                                  |   |
|                         | Advanced 🗹 🛛 Back 🛛 Finish                       |   |

Gambar 4. 20. Summary systemvirtual machine

1. Selanjutnya buka VM dengan ID 120 tadi dan pada bagian hardware,

lakukan detach disk yang sudah ada.

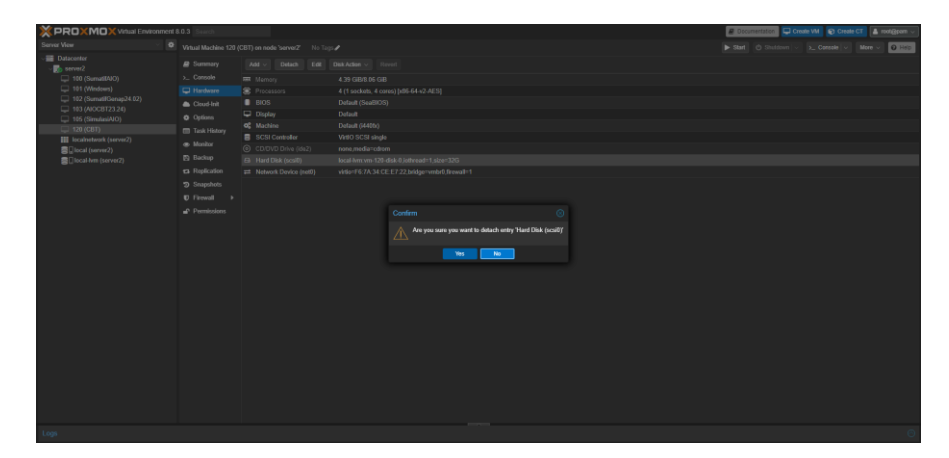

Gambar 4. 21. Detach disk yang ada di VM

m. Buka direktori server proxmox, lalu masukan perintah import disk untuk memasukan VDI tadi kedalam VM ID 120

| Node 'server2'                   |                                                                     | ී Reboot | O Shuldown | )_ Shell $ \vee$ | Bulk Actions 🗸 | Help |
|----------------------------------|---------------------------------------------------------------------|----------|------------|------------------|----------------|------|
| Q Search                         | root@server2:~# qm importdisk 120 MoodleABK-v2402x.vdi local-lvm [] |          |            |                  |                | ^    |
| Summary                          |                                                                     |          |            |                  |                |      |
| Notes                            |                                                                     |          |            |                  |                |      |
| >_ Shell                         |                                                                     |          |            |                  |                |      |
| og System 👻                      |                                                                     |          |            |                  |                |      |
|                                  |                                                                     |          |            |                  |                |      |
| <ul> <li>Certificates</li> </ul> |                                                                     |          |            |                  |                |      |
| DNS                              |                                                                     |          |            |                  |                |      |
| Hosts                            |                                                                     |          |            |                  |                |      |
| <ul> <li>Options</li> </ul>      |                                                                     |          |            |                  |                |      |
| ⊘ Time                           |                                                                     |          |            |                  |                |      |
| Syslog                           |                                                                     |          |            |                  |                |      |
| 😂 Updates 🗸 👻                    |                                                                     |          |            |                  |                |      |
| 2 Repositories                   |                                                                     |          |            |                  |                |      |
| ♥ Firewall →                     |                                                                     |          |            |                  |                |      |
| 🖨 Disks 🔻                        |                                                                     |          |            |                  |                |      |
| LVM                              |                                                                     |          |            |                  |                |      |
| LVM-Thin                         |                                                                     |          |            |                  |                |      |
| Directory                        |                                                                     |          |            |                  |                |      |
| ZFS                              |                                                                     |          |            |                  |                |      |
| @ Ceph →                         |                                                                     |          |            |                  |                |      |
| Replication                      |                                                                     |          |            |                  |                |      |
| Task History                     |                                                                     |          |            |                  |                |      |
| Subscription                     |                                                                     |          |            |                  |                |      |
|                                  |                                                                     |          |            |                  |                |      |
|                                  |                                                                     |          |            |                  |                |      |
|                                  |                                                                     |          |            |                  |                | ~    |

Gambar 4. 22.Import disk ke VM ID 120

n. Setelah di import, disk akan tampil sebagai unused disk. Untuk menjalankan

disk yang di import tadi, klaik pada Unused Disk 1, Edit, lalu Add.

| Virtual Machine 120 (CBT) on node 'server2' No Tags 🖋 |                       |                                                  |  |  |
|-------------------------------------------------------|-----------------------|--------------------------------------------------|--|--|
| 🖨 Summary                                             | Add V Detach Edit [   | Disk Action V Revert                             |  |  |
| >_ Console                                            | 🚥 Memory              | 4.39 GiB/8.06 GiB                                |  |  |
| Hardware                                              | Processors            | 4 (1 sockets, 4 cores) [x86-64-v2-AES]           |  |  |
| 📥 Cloud-Init                                          | BIOS                  | Default (SeaBIOS)                                |  |  |
| Options                                               | 🖵 Display             | Default                                          |  |  |
| Task History                                          | 🕰 Machine             | Default (i440fx)                                 |  |  |
|                                                       | SCSI Controller       | VirtIO SCSI single                               |  |  |
| Monitor                                               | O CD/DVD Drive (ide2) | none,media=cdrom                                 |  |  |
| 🖺 Backup                                              |                       | virtio=F6:7A:34:CE:E7:22,bridge=vmbr0,firewall=1 |  |  |
| 13 Replication                                        | 🖨 Unused Disk 0       | local-lvm:vm-120-disk-0                          |  |  |
| Snapshots                                             | 🕒 Unused Disk 1       | local-lvm:vm-120-disk-1                          |  |  |
| ♥ Firewall ▶                                          |                       |                                                  |  |  |
| Permissions                                           |                       |                                                  |  |  |

Gambar 4. 23. Mengaktifkan disk dari VDI

- PROXMOX Virtual Environment 8.0.3 Search Server View ۰ Virtual Machine 120 (C VI Datacenter Summary ∼ 🍢 server2 >\_ Console 100 (SumatifAIO) 101 (Windows) Hardware 102 (SumatifGenap24.02) 📥 Cloud-Init 103 (AIOCBT23.24) Options 105 (SimulasiAlO) 120 (CBT) Task History VM 120 localnetwork (server2) Server2) Start Iocal-lvm (server2) Stop C Reboot Clone Þ Convert to template >\_ Console
- o. Setelah semua setting benar, klik kanan pada VM ID 120, lalu jalankan.

Gambar 4. 24. Menjalanan VM ID 120

p. Cek pada console, akan tampil layer dari mesin virtual yang dibuat.

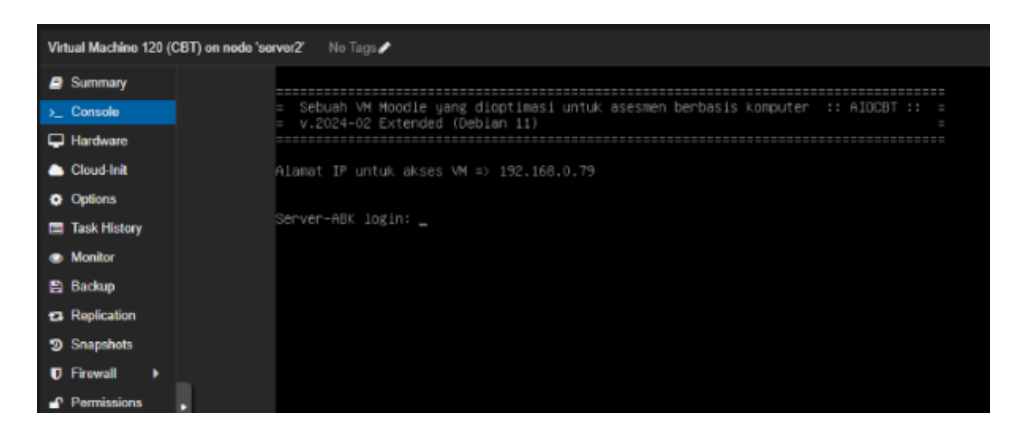

Gambar 4. 25. Console Virtual Machine